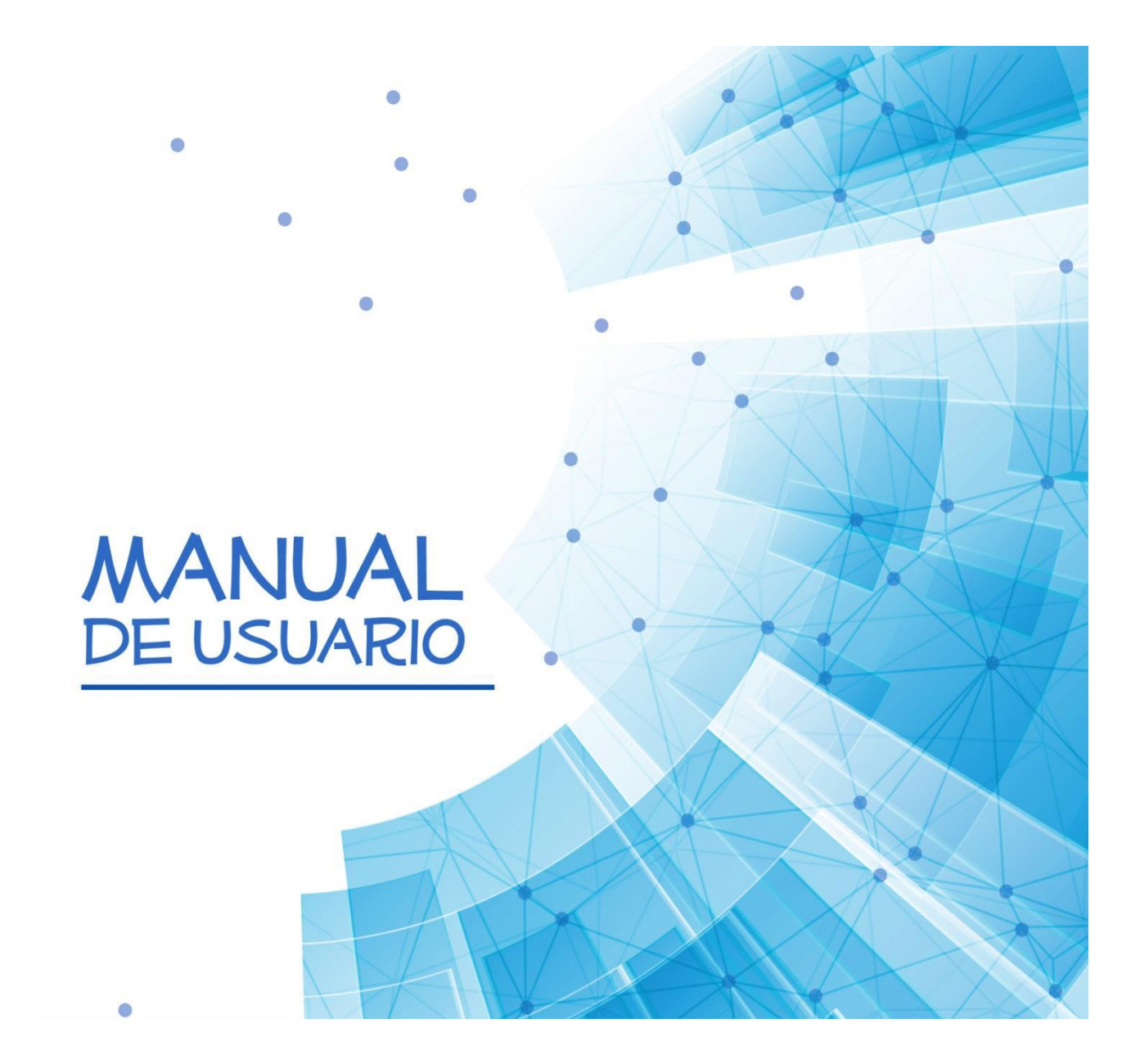

# SSYMA 2.0 LIDERAZGO VISIBLEMENTE SENTIDO

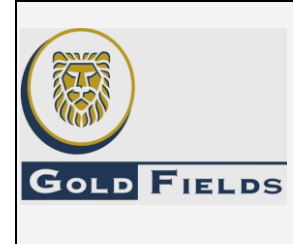

### SISTEMA INTEGRADO DE GESTIÓN -SSYMA-

#### MANUAL DEL USUARIO APP – LVS Liderazgo Visiblemente Sentido

U.E.A. CAROLINA I CERRO CORONA

Código: SSYMA-D04.01

Versión 05

Página 2 de 10

#### **CONTENIDO:**

| 1.         | INGRESAR AL SISTEMA                      | 3 |
|------------|------------------------------------------|---|
| 2.         | LISTADO DE REGISTROS                     | 4 |
| 3.         | NUEVO REGISTRO                           | 4 |
| 4.         | DETALLE DE REGISTRO                      | 7 |
| 5.         | EDITAR REGISTRO                          | 7 |
| 6.         | ELIMINAR REGISTRO                        | 8 |
| 7.         | IMPRIMIR REGISTRO                        | 8 |
| 8.         | REPORTE DE CAMBIOS:                      | 9 |
| <b>9</b> . | INCONVENIENTES CON EL USO DE LA APP-LVS1 | 0 |
| 10.        | NOTAS FINALES                            | 0 |

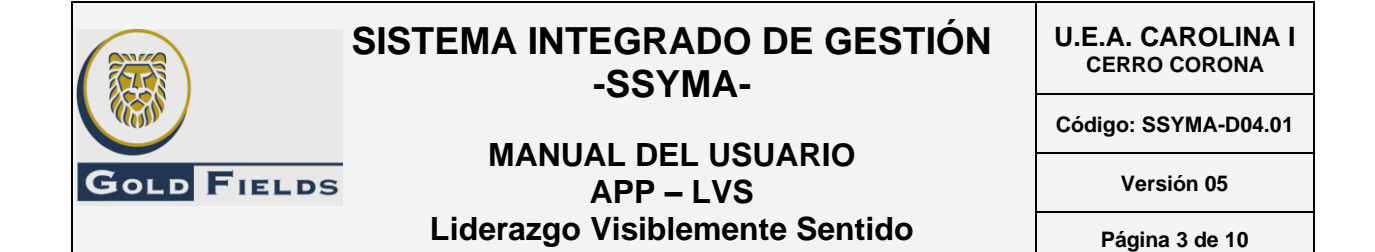

#### 1. INGRESAR AL SISTEMA

Para cargar el aplicativo web, usted debe abrir el navegador de su PC (*de preferencia* Google Chrome) e introducir la siguiente dirección en la barra de búsqueda: http://10.112.0.134/*SSYMA2*/

| SSYMA      | SIS |              | regrad      | DO DE      | GESTIÓ     | N SSYN | /IA |     |     |     |     |     |     | Exportar Dashboard |
|------------|-----|--------------|-------------|------------|------------|--------|-----|-----|-----|-----|-----|-----|-----|--------------------|
| 2.0        |     | INCIDENTES D | DE SEGURIDA | AD Y SALUE | O OCUPACIO | NAL    |     |     |     |     |     |     |     | Exportar Datos     |
|            |     | TIPO         | ENE         | FEB        | MAR        | ABR    | MAY | NUL | JUL | AGO | SET | ост | NOV | DIC                |
| 350        |     | Bajo         | 0           | 0          | 0          | 0      | 0   | 0   | 0   | 0   | 0   | 0   | 0   | 0                  |
|            |     | Medio        | 0           | 0          | 0          | 0      | 0   | 0   | 0   | 0   | 0   | 0   | 0   | 0                  |
| MA         |     | Alto         | 0           | 0          | 0          | 0      | 0   | 0   | 0   | 0   | 0   | 0   | 0   | 0                  |
| E<br>SSYMA |     | No Existe    | 0           | 0          | 0          | 0      | 0   | 0   | 0   | 0   | 0   | 0   | 0   | 0                  |
| Ð          |     | INCIDENTES D | DE MEDIO AN | MBIENTE    |            |        |     |     |     |     |     |     | C   | Exportar Datos     |
| SOCIAL     |     | NIVEL        | ENE         | FEB        | MAR        | ABR    | MAY | JUN | JUL | AGO | SET | ост | NOV | DIC                |
| ш          |     | Nivel 1      | 0           | 0          | 0          | 0      | 0   | 0   | 0   | 0   | 0   | 0   | 0   | 0                  |
| Consultas  |     | Nivel 2      | 0           | 0          | 0          | 0      | 0   | 0   | 0   | 0   | 0   | 0   | 0   | 0                  |

Luego, en el menú lateral de la izquierda, nos dirigimos a la opción SSO y seleccionamos la opción "Liderazgo Visiblemente Sentido".

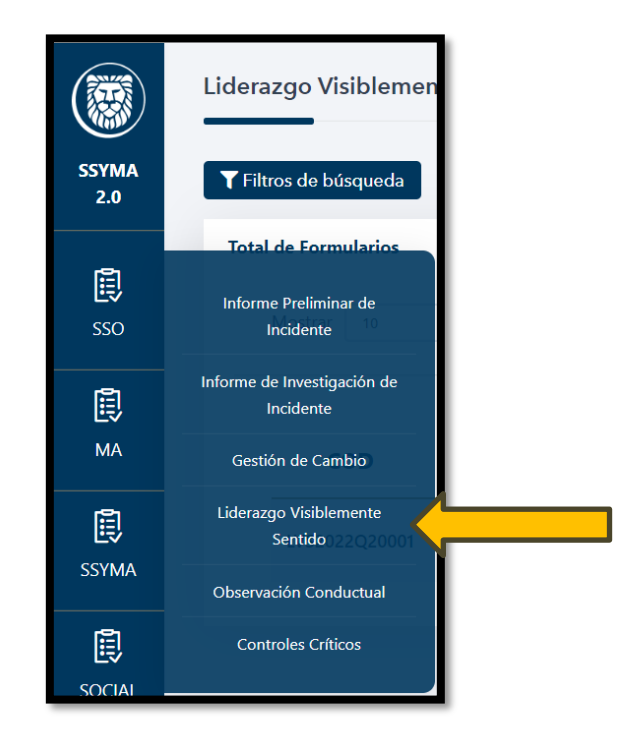

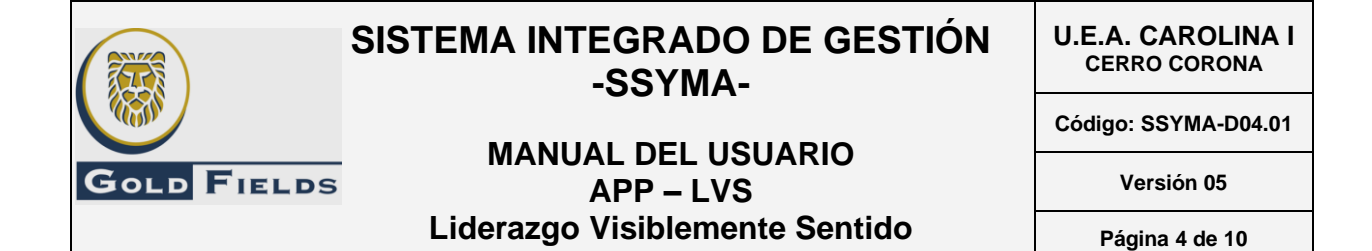

#### 2. LISTADO DE REGISTROS

El usuario podrá visualizar una lista de registros similar a la imagen siguiente:

| SSYMA             | Liderazgo Visiblemente Sentido |               |                          |                        |                    |                                   |                                 |           |  |  |  |  |  |
|-------------------|--------------------------------|---------------|--------------------------|------------------------|--------------------|-----------------------------------|---------------------------------|-----------|--|--|--|--|--|
| 2.0               |                                |               |                          |                        |                    |                                   |                                 |           |  |  |  |  |  |
| sso.              | Tot                            | Mostrar 10    | registros                |                        |                    |                                   |                                 | + Nuevo   |  |  |  |  |  |
| MA MA             |                                | COD           | LIDER                    | FECHA                  | NIVEL DE<br>RIESGO | ÁREA (GERENCIA DEL<br>TRABAJADOR) | EMPRESA DEL<br>TRABAJADOR       | OPCIONES  |  |  |  |  |  |
| <b>E</b><br>SSYMA |                                | LVS2022Q30003 | User Didepti<br>Helpdesk | 13/11/2021<br>14:41:00 | MEDIO              | Exploraciones                     | ALEXIS ANEL<br>HUARIPATA TORRES | • / 1 8 1 |  |  |  |  |  |
| Ē                 |                                | LVS2022Q30002 | User Didepti<br>Helpdesk | 13/11/2021<br>14:41:00 | BAJO               | Gerencia General                  | CIA TRANSMISORA<br>NORPERUANA   | ● / 8 8 8 |  |  |  |  |  |
| SOCIAL            |                                | LV52022Q30001 | User Didepti<br>Helpdesk | 13/11/2021<br>14:41:00 | ALTO               | ICT                               | AUTOCENTRO<br>CAJAMARCA         | • / • •   |  |  |  |  |  |
| ш                 |                                |               |                          |                        |                    |                                   |                                 |           |  |  |  |  |  |
| Consultas         |                                |               |                          |                        |                    |                                   |                                 |           |  |  |  |  |  |

#### 3. NUEVO REGISTRO

Una vez ubicado en el "LISTADO DE REGISTROS", el usuario podrá seleccionar la opción "Nuevo" tal como se indica en la imagen:

|                | Lide | razgo Visibleme               | ente Sentido             |                        |                    |                                   |                                 |                                    | 1 |
|----------------|------|-------------------------------|--------------------------|------------------------|--------------------|-----------------------------------|---------------------------------|------------------------------------|---|
| SSYMA<br>2.0   | T    | Filtros de búsqueda           |                          |                        |                    |                                   |                                 |                                    | J |
| sso.           | Tot  | tal de Formularios<br>Mostrar |                          |                        |                    |                                   |                                 | + Nuevo                            |   |
| <b>Ш</b><br>МА |      | COD                           | LIDER                    | FECHA                  | NIVEL DE<br>RIESGO | ÁREA (GERENCIA DEL<br>TRABAJADOR) | EMPRESA DEL<br>TRABAJADOR       | OPCIONES                           | I |
|                |      | LV52022Q30003                 | User Didepti<br>Helpdesk | 13/11/2021<br>14:41:00 | MEDIO              | Exploraciones                     | ALEXIS ANEL<br>HUARIPATA TORRES | ● / E B B                          | I |
|                |      | LVS2022Q30002                 | User Didepti<br>Helpdesk | 13/11/2021<br>14:41:00 | BAJO               | Gerencia General                  | CIA TRANSMISORA<br>NORPERUANA   | • / <b>1</b> <del>0</del> <b>1</b> | I |
| SOCIAL         |      | LV52022Q30001                 | User Didepti<br>Helpdesk | 13/11/2021<br>14:41:00 | ALTO               | ICT                               | AUTOCENTRO<br>CAJAMARCA         | • / • •                            | I |
| Consultas      |      |                               |                          |                        |                    |                                   |                                 |                                    |   |

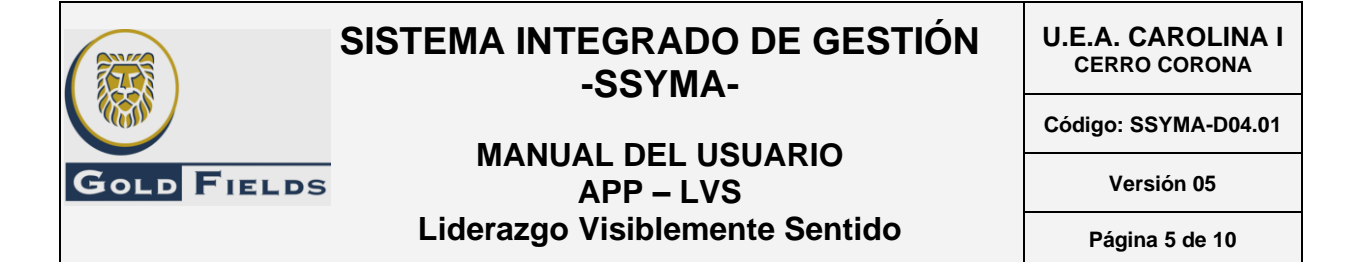

#### Luego el sistema permitirá ingresar o seleccionar la información correspondiente:

NIVEL DE RIESGO: El usuario podrá seleccionar el nivel de riesgo entre: "Bajo", "MEDIO" Y "ALTO".

|        | DE LA INTERACCIÓN |        |            |                     |             |   |  |
|--------|-------------------|--------|------------|---------------------|-------------|---|--|
| Líder: | User Didepti      | Fecha: | 06/04/2022 | Nivel de<br>Riesgo: | Seleccionar | ~ |  |
|        |                   |        |            |                     |             |   |  |

> ÁREA: El usuario podrá seleccionar la gerencia del trabajador.

| ÁREA (GE  | RENCIA DEL TRABAJADOR)                      |     |
|-----------|---------------------------------------------|-----|
|           |                                             |     |
| Área:     | Seleccionar                                 | ~   |
|           | Seleccionar                                 | _ N |
|           | Abastecimiento                              |     |
|           | Aguas y Relaves                             |     |
|           | Comunicaciones y Relaciones Institucionales |     |
|           | Construcción                                |     |
| EIVIPRESA | Desarrollo Sostenible                       |     |
|           | Estudios lecnicos                           |     |
|           | Exploraciones                               |     |
| -         | FINALZAS                                    |     |
| Empresa:  | General Incr                                |     |
|           |                                             |     |
|           | legal                                       |     |
|           | Medio Ambiente                              |     |
|           | Mina                                        |     |
|           | Procesos                                    |     |
| INTERACC  | Protección Interna y Control de Pérdidas    |     |
|           | Puerto                                      |     |
|           | Recursos Humanos                            |     |
|           | Relaciones Comunitarias y Desarrollo Social | *   |

EMPRESA DEL TRABAJADOR: El usuario podrá seleccionar la empresa del trabajador.

| EMPRESA                                  | DELTRABAJADOR                                                | 1 |          |
|------------------------------------------|--------------------------------------------------------------|---|----------|
| Empresa:                                 | Seleccionar 🗸                                                | Y | <b>.</b> |
|                                          | Seleccionar                                                  |   | <b></b>  |
|                                          | ABB S.A.                                                     | 1 |          |
|                                          | ACERO & CONSTRUCCION SAC                                     | н |          |
| INTERACO                                 | ACUNA INGENIEROS<br>AHORRO DE ENERGIA Y MANTENIMIENT IND SAC |   |          |
|                                          | ALEXIS ANEL HUARIPATA TORRES                                 |   |          |
|                                          | ALS LS PERU SAC                                              |   |          |
|                                          | ALVARO ALEGRIA AGUERO                                        |   |          |
| Interacción:                             | AMERICA MOVIL PERU                                           |   |          |
|                                          | ATUDINA CONTRATISTAS SONERALES S.R.L                         |   |          |
| Considere las                            | AUTOCENTRO CAJAMARCA                                         |   |          |
| 1. Apertura al d                         | AUTOGRUAS S.R.L.                                             |   |          |
| 2. Involucramie                          | AUTONORT                                                     |   |          |
| 3. Explorar / An                         | AWS CONSULTING SAC                                           |   |          |
| 4. Compromiso                            | AZANEDO QUILCATE INGENIEROS CONTRATISTAS S.R.L.              |   |          |
| 5. Síntesis: Invit<br>6. Registro: Litil |                                                              |   |          |
| o. Registro. Oth                         | DRAFTIONGVERS SAC                                            |   |          |

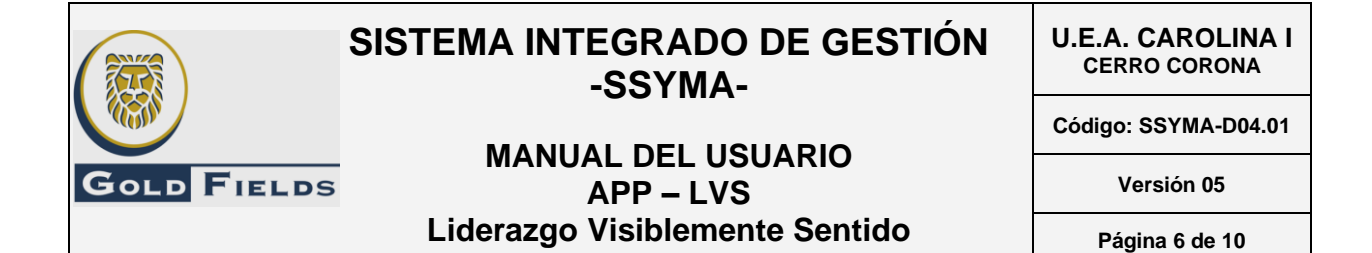

#### > INTERACCIÓN: El usuario podrá seleccionar la interacción correspondiente.

| INTERA                                                                                             | CCIÓN REALIZADA                                                                                                    |                                                                                      |                                                                                       |                                                          |                                                          |                                               |                         |                                    |                                  |
|----------------------------------------------------------------------------------------------------|----------------------------------------------------------------------------------------------------|--------------------------------------------------------------------------------------|---------------------------------------------------------------------------------------|----------------------------------------------------------|----------------------------------------------------------|-----------------------------------------------|-------------------------|------------------------------------|----------------------------------|
|                                                                                                    |                                                                                                    |                                                                                      |                                                                                       |                                                          |                                                          |                                               |                         |                                    | _                                |
| Interacción:                                                                                       | 3. DERECHOS HUMANOS                                                                                                    |                                                                                      |                                                                                       |                                                          |                                                          |                                               |                         |                                    | ~                                |
| Considere                                                                                          | las siguientes recomendaciones para realizar una correcta interacció                                                                                                    | n                                                                                    |                                                                                       |                                                          |                                                          |                                               |                         |                                    |                                  |
| 1. Apertura a<br>2. Involucran<br>3. Explorar /<br>4. Comprom<br>5. Síntesis: In<br>6. Registro: U | al diálogo: Genere un espacio seguir y de confianza durante la conversación.<br>miento: Muestre interés por la actividad que el colaborador desarrolla, pregunte a spectos relacionado:<br>Analizar, Pregunte al colaborador Jóro qué hacemos el trabajo de una forma determinada?, es necess<br>iso: Comprométase a seguir vigilante del desempeño, busque que el colaborador se comprometa a m<br>vite al colaborador, colaboradora, colaboradores a formular preguntas, sugerencias y/o cometarios. F<br>Utilice la APP-LVS para ingresar los detalles de la interacción. | a la seguridad, ge<br>rio promover un ar<br>antener conductas<br>ecapitule lo apreno | stión ambiental, de<br>iálisis más exhaust<br>seguras o a cambi<br>lido y los compron | e energía, o<br>ivo de los<br>ar aquella:<br>hisos estab | derechos hu<br>controles in<br>s que lo poi<br>ilecidos. | imanos y soci<br>nplementado<br>nen en riesgo | ial.<br>s.              |                                    |                                  |
|                                                                                                    |                                                                                                    | Comportamiento<br>Seguro                                                             | Comportamiento<br>Inseguro                                                            | No Aplica                                                | Prisa o<br>apuro                                         | Percepción<br>Inadecuada<br>del riesgo        | Distracción<br>u olvido | Costumbre<br>/ ejempio<br>de otros | Poca<br>experiencia<br>(NO SABE) |
| El trabajador res                                                                                  | peta íntegramente a otras personas (religión, educación, etc.)                                                                                                    | ⊙                                                                                    | ;;⊡                                                                                   |                                                          |                                                          |                                               |                         |                                    |                                  |
| El trabajador evi                                                                                  | ta el acoso sexual y/o hostigamiento (comentarios, gestos, etc.)                                                                                                    | ©                                                                                    | (;) <mark>×</mark>                                                                    |                                                          |                                                          |                                               |                         |                                    |                                  |
| El trabajador res                                                                                  | peta las libertades sexuales (comentarios, gestos, etc.)                                                                                                    | ©                                                                                    | ©                                                                                     | <b>~</b>                                                 |                                                          |                                               |                         |                                    |                                  |
| El trabajador evi                                                                                  | ta la explotación laboral y/o maltrato (físico, psicológico).                                                                                                    | ⊙                                                                                    | :                                                                                     |                                                          |                                                          |                                               |                         |                                    |                                  |
| El trabajador evi                                                                                  | ta la discriminación (raza, cultura, costumbres, etc.)                                                                                                    | :⊡⊡                                                                                  | (;) <mark></mark>                                                                     |                                                          |                                                          |                                               |                         |                                    |                                  |
| 4                                                                                                  |                                                                                                    |                                                                                      |                                                                                       |                                                          |                                                          |                                               |                         |                                    | •                                |

## RETROALIMENTACIÓN: El usuario podrá ingresar retroalimentación de la interacción realizada.

| RETROAL      | IMENTACIÓN |    |
|--------------|------------|----|
|              |            |    |
| Descripción: |            |    |
|              |            | _6 |

#### Después de seleccionar "Guardar" nos retornara a la vista inicial donde podremos ver que en la tabla se registrado nuestro nuevo ingreso.

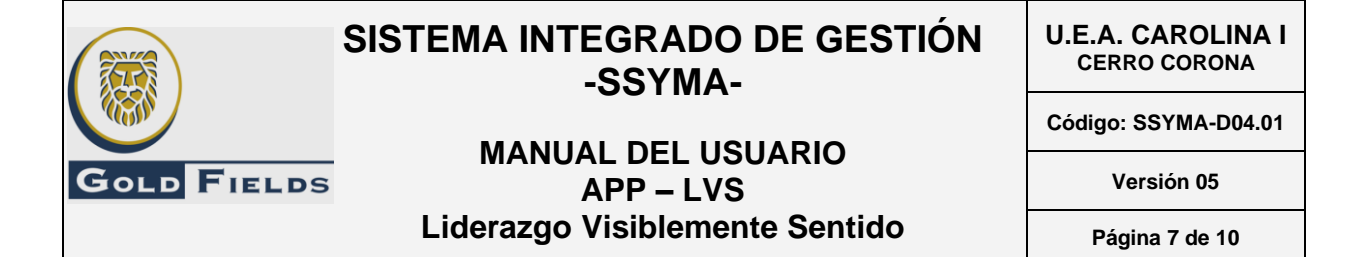

#### 4. DETALLE DE REGISTRO

Está opción está disponible para cada registro y está ubicada en el "<u>LISTADO DE</u> <u>REGISTROS</u>"

| Tota | al de Formularios |                 |            |                    |                                             |                           | +N       |
|------|-------------------|-----------------|------------|--------------------|---------------------------------------------|---------------------------|----------|
|      | Mostrar 10        | registro        | s          |                    |                                             |                           |          |
|      | COD               | LIDER           | FECHA      | NIVEL DE<br>RIESGO | ÁREA (GERENCIA DEL<br>TRABAJADOR)           | EMPRESA DEL<br>TRABAJADOR | OPCIONES |
|      | LVS2022Q20003     | User<br>Didepti | 06/04/2022 | BAJO               | Comunicaciones y Relaciones Institucionales | ACERO & CONSTRUCCION SAC  | · ● ≠    |

Permite visualizar un registro determinado, sin la posibilidad de poder editarlo.

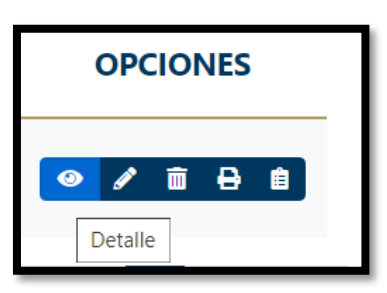

#### 5. EDITAR REGISTRO

Está opción está disponible para cada registro y está ubicada en el "<u>LISTADO DE</u> <u>REGISTROS</u>"

| Total de Formu | larios           |                       |                    |                                             |                           | + Nuevo  |
|----------------|------------------|-----------------------|--------------------|---------------------------------------------|---------------------------|----------|
| Mostrar        | 10 ¢ n           | egistros              |                    |                                             |                           |          |
| cc             | DD LID           | PER FECHA             | NIVEL DE<br>RIESGO | ÁREA (GERENCIA DEL<br>TRABAJADOR)           | EMPRESA DEL<br>TRABAJADOR | OPCIONES |
| LVS2022        | Us<br>Q20003 Did | er 06/04/2022<br>epti | BAJO               | Comunicaciones y Relaciones Institucionales | ACERO & CONSTRUCCION SAC  |          |

Permite EDITAR un registro determinado y tiene la misma estructura que la opción de "NUEVO REGISTRO"

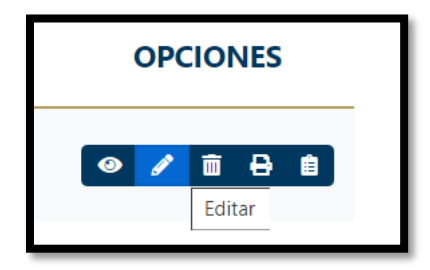

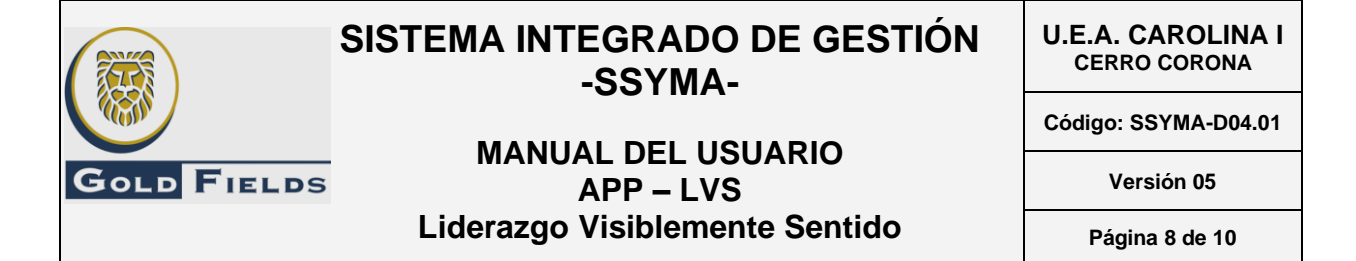

#### 6. ELIMINAR REGISTRO

Está opción está disponible para cada registro y está ubicada en el "<u>LISTADO DE</u> <u>REGISTROS</u>"

| Tota | l de Formularios |                 |            |                    |                                             |                           | + Nue    |
|------|------------------|-----------------|------------|--------------------|---------------------------------------------|---------------------------|----------|
|      | Mostrar 10       | registro        | S          |                    |                                             |                           |          |
|      | COD              | LIDER           | FECHA      | NIVEL DE<br>RIESGO | ÁREA (GERENCIA DEL<br>TRABAJADOR)           | EMPRESA DEL<br>TRABAJADOR | OPCIONES |
|      | LVS2022Q20003    | User<br>Didepti | 06/04/2022 | BAJO               | Comunicaciones y Relaciones Institucionales | ACERO & CONSTRUCCION SAC  |          |

Permite ELIMINAR un registro, lo cual ya no se mostrará en el "LISTADO DE REGISTROS"

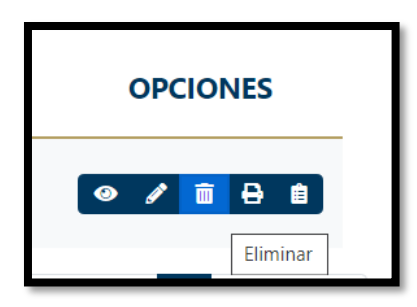

#### 7. IMPRIMIR REGISTRO

Está opción está disponible para cada registro y está ubicada en el "<u>LISTADO DE</u> <u>REGISTROS</u>"

| Tota | Total de Formularios |                 |            |                    |                                             |                           |          |  |  |  |  |
|------|----------------------|-----------------|------------|--------------------|---------------------------------------------|---------------------------|----------|--|--|--|--|
|      | Mostrar 10           | registro        | S          |                    |                                             |                           |          |  |  |  |  |
|      | COD                  | LIDER           | FECHA      | NIVEL DE<br>RIESGO | ÁREA (GERENCIA DEL<br>TRABAJADOR)           | EMPRESA DEL<br>TRABAJADOR | OPCIONES |  |  |  |  |
|      | LVS2022Q20003        | User<br>Didepti | 06/04/2022 | BAJO               | Comunicaciones y Relaciones Institucionales | ACERO & CONSTRUCCION SAC  |          |  |  |  |  |

Permite pre visualizar el formato SSYMA para un registro determinado, con opciones de exportar a Excel, PDF y Word.

| SISTE                                                                                                    | SISTEMA INTEGRADO DE GESTIÓN<br>-SSYMA-<br>MANUAL DEL USUARIO<br>APP – LVS<br>Liderazgo Visiblemente Sentido                                                                                                    |                                                                               |                                                                                 |                                                                                 |                                                      |                                                       |                                                          |                                      | U.E.A. CAROLINA<br>CERRO CORONA<br>Código: SSYMA-D04.01 |                |  |    |
|----------------------------------------------------------------------------------------------------|----------------------------------------------------------------------------------------------------|-------------------------------------------------------------------------------|---------------------------------------------------------------------------------|---------------------------------------------------------------------------------|------------------------------------------------------|-------------------------------------------------------|----------------------------------------------------------|--------------------------------------|---------------------------------------------------------|----------------|--|----|
|                                                                                                    |                                                                                                    |                                                                               |                                                                                 |                                                                                 |                                                      |                                                       |                                                          |                                      |                                                         |                |  |    |
| LD FIELDS                                                                                                    |                                                                                                    |                                                                               |                                                                                 |                                                                                 |                                                      |                                                       |                                                          |                                      | Versión 05<br>Página 9 de 10                            |                |  |    |
| Li                                                                                                    |                                                                                                    |                                                                               |                                                                                 |                                                                                 |                                                      |                                                       |                                                          |                                      |                                                         |                |  | 0  |
|                                                                                                    | •                                                                                                    | •                                                                             | DPCI                                                                            | one                                                                             | S                                                    | mir                                                   |                                                          |                                      |                                                         |                |  |    |
| ⊲ < 1 de 1                                                                                                    | > >                                                                                                    | Ŭ                                                                             | )                                                                               | e                                                                               | 100%                                                 |                                                       | ~                                                        | Excel                                | <b>Z</b>                                                | <mark>.</mark> |  | 1  |
|                                                                                                    | lerazdo Visi                                                                                                    | o Visiblemente<br>Sentido                                                     |                                                                                 |                                                                                 |                                                      | U.E.A. CA                                             |                                                          | DDC                                  |                                                         |                |  | ł. |
|                                                                                                    | Sentio                                                                                                    |                                                                               |                                                                                 |                                                                                 | Versión: 3                                           |                                                       |                                                          | PDF                                  |                                                         |                |  |    |
| GOLD FIELDS                                                                                                    |                                                                                                    |                                                                               |                                                                                 |                                                                                 | Fec                                                  | ha de apro                                            | ob.: 14/06/.                                             | Word                                 |                                                         |                |  | н  |
| DATOS DE LA INTERACCIÓN<br>Líder: User Didepti<br>ÁREA (GERENCIA DEL TRABAJADOR)<br>Área: Comunicaciones y Relac                                                                                                    | Fecha:                                                                                                    | 06/04/2                                                                       | 022                                                                             | Niv                                                                             | el de Riesç                                          | go: BAJO                                              |                                                          |                                      | ]                                                       |                |  |    |
| EMPRESA DEL TRABAJADOR                                                                                                    |                                                                                                    |                                                                               |                                                                                 |                                                                                 |                                                      |                                                       |                                                          |                                      |                                                         |                |  |    |
| Empresa: ACERO & CONSTRUCC                                                                                                    | CION SAC                                                                                                    |                                                                               |                                                                                 |                                                                                 |                                                      |                                                       |                                                          |                                      |                                                         |                |  |    |
| INTERACCIÓN REALIZADA                                                                                                    |                                                                                                    |                                                                               |                                                                                 |                                                                                 |                                                      |                                                       |                                                          |                                      |                                                         |                |  |    |
| Interacción: USO DE EXPLOSIVOS                                                                                                    | / VOLADURA (TRAN                                                                                                    | SPORT                                                                         | E, MAN                                                                          | PULACIÓ                                                                         | ON Y ALMA                                            | CENAMIE                                               | NTO)                                                     |                                      |                                                         |                |  |    |
| Considere las siguientes recomendacione<br>1. Apertura al diálogo: Genere un espacio se<br>2. Involucramiento: Muestre interés por la ac<br>gestión ambiental, de energia, derechos hur<br>3. Explorar / Analizar. Pregunte al colaborad<br>análisis más exhaustivo de los controles imp<br>4. Compromiso: Comprométase a seguir vig<br>conductas seguras o a cambiar aquellas que<br>5. Sintesis: Invite al colaborador, colaborado<br>aprendido y los compromisos establecidos.<br>6. Registro: Utilice la APP-LVS para ingresar | es para realizar una<br>eguir y de confianza d<br>tividad que el colabo<br>nanos y social<br>or ¿Por qué hacemos<br>ilante del desempeño<br>il oponen en riesgo.<br>rra, colaboradores a f<br>r los detalles de la int | correc<br>lurante<br>rador de<br>s el trab<br>o, busqu<br>ormular<br>eracción | ta intera<br>la conve<br>esarrolla<br>pajo de u<br>ue que el<br>r pregunt<br>n. | n <b>cción</b><br>rsación.<br>, pregunte<br>na forma<br>l colabora<br>as, suger | e aspectos<br>determinad<br>dor se com<br>encias y/o | relacionad<br>da?, es nec<br>nprometa a<br>cometarios | los a la seg<br>cesario pror<br>mantener<br>s. Recapitul | uuridad,<br>mover un<br>le lo        |                                                         |                |  |    |
|                                                                                                    | Compor<br>tamient<br>o<br>Seguro                                                                                                    | Com<br>porta<br>mient<br>o<br>Inseg<br>uro                                    | No<br>Aplica                                                                    | Prisa o<br>apuro                                                                | Percepci<br>ón<br>inadecua<br>da del<br>riesgo       | Distracci<br>ón u<br>olvido                           | Costumb<br>re /<br>ejemplo<br>de otros                   | Poca<br>experien<br>cia (NO<br>SABE) |                                                         |                |  | I  |
| El trabajador aplica los PETS para la tarea o<br>(transporte, manipulación y almace                                                                                                    | que ejecuta<br>enamiento). X                                                                                                    |                                                                               |                                                                                 |                                                                                 |                                                      |                                                       |                                                          |                                      |                                                         |                |  |    |
| El trabajador está autorizado para<br>explosivos (S                                                                                                    | manipular<br>SUCAMEC)                                                                                                    | х                                                                             |                                                                                 |                                                                                 |                                                      |                                                       |                                                          |                                      |                                                         |                |  |    |
| El trabajador respeta la distancia segura en                                                                                                    | el proceso 🗸                                                                                                    |                                                                               |                                                                                 | 1                                                                               | I                                                    | 1                                                     |                                                          |                                      |                                                         |                |  |    |

#### 8. <u>REPORTE DE CAMBIOS:</u>

Г

Está opción está disponible para cada registro y está ubicada en el "LISTADO DE REGISTROS".

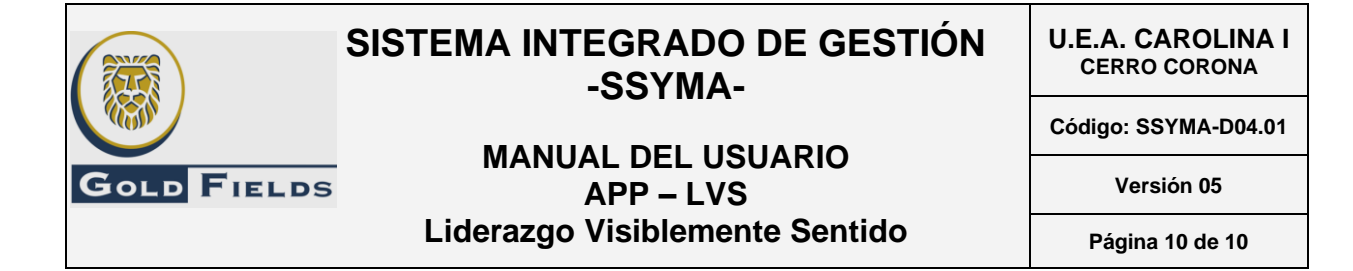

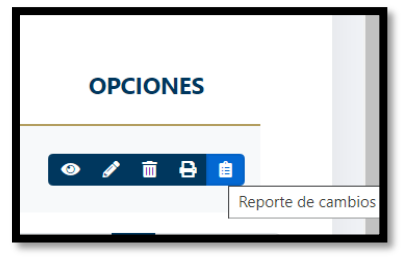

#### Está opción permite visualizar todos los cambios realizados sobre un registro en particular.

| $ \triangleleft$   | <                            | 1                                     | de 1 | > | $\triangleright$ | $\bigcirc$ | $\bigotimes$ | 100%     |        | ~ |       | Ē |  |
|--------------------|------------------------------|---------------------------------------|------|---|------------------|------------|--------------|----------|--------|---|-------|---|--|
| REPORTE DE CAMBIOS |                              |                                       |      |   |                  |            |              |          |        |   | Excel |   |  |
| 1. DATOS D         | 1. DATOS DEL INFORME         |                                       |      |   |                  |            |              |          |        |   | PDF   |   |  |
| Código:            | Código: Área: Creado por: Fo |                                       |      |   |                  |            | Fecha        | de Crea  |        |   |       |   |  |
| LVS2022Q2          | 20003 Didepti User (         |                                       |      |   |                  |            | 06/04        | /2022 12 | 2 Word |   |       |   |  |
| 2. CAMPOS          | 2. CAMPOS MODIFICADOS        |                                       |      |   |                  |            |              |          |        |   |       |   |  |
| Sección            |                              | Campo Valor Original Cambio Fecha Usu |      |   |                  |            | Usuar        | rio      |        |   |       |   |  |
|                    |                              |                                       |      |   |                  |            |              |          |        |   |       |   |  |

#### 9. INCONVENIENTES CON EL USO DE LA APP-LVS

Cuando el usuario encuentre algún inconveniente al utilizar la *aplicación SSYMA 2.0* debe ponerse en contacto con HelpDesk.

- > Anexo: 150, 151
- Correo: <u>helpdesk@goldfields.com</u>

#### 10. NOTAS FINALES

A partir de esta versión no será necesaria la carga de imágenes (fotografías) para evidenciar los LVS realizados.

No se considerarán las justificaciones para esta nueva versión. Todo retiro de personal (temporal o permanente) debe ser gestionado con Help Desk manteniendo en copia al administrador de la herramienta LVS <u>pavel.rodriguez@goldfields.com</u>

| ELABORADO POR                                         | REVISADO POR                                | APROBADO POR                                |  |  |  |
|-------------------------------------------------------|---------------------------------------------|---------------------------------------------|--|--|--|
| Pavel Rodríguez                                       | Freddy Toribio                              | Freddy Toribio                              |  |  |  |
| Jefe de Gestión<br>del Comportamiento<br>en Seguridad | Gerente de Seguridad y Salud<br>Ocupacional | Gerente de Seguridad y Salud<br>Ocupacional |  |  |  |
| Fecha: 27/09/2024                                     |                                             | Fecha: 30/09/2024                           |  |  |  |

Este documento no se encuentra controlado en formato físico, la persona que requiere imprimir este documento debe asegurarse que se encuentre en la última versión, para acceder a la última versión ingresar a www.goldfields.com.pe